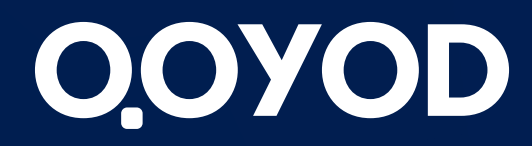

qoyod.com

# أكاديمية قبود المهام والمشاريع

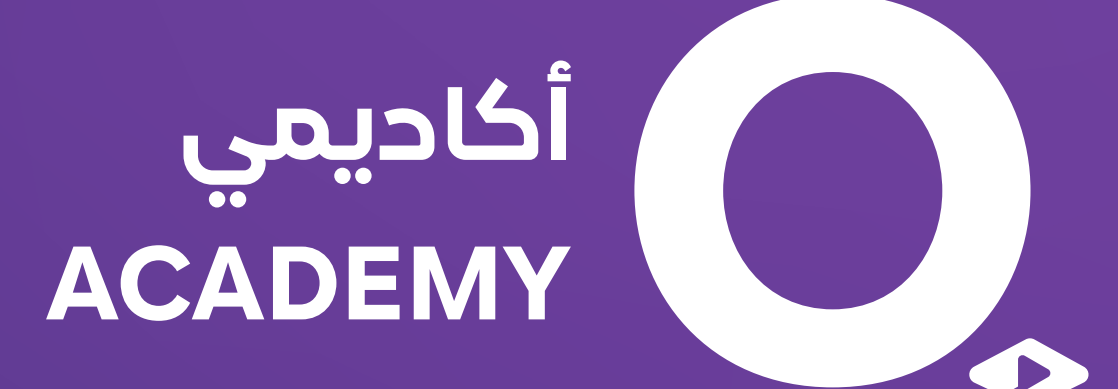

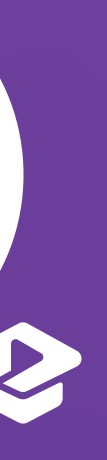

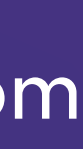

**إضافة مهمة**: يمكن اضافة مهمة عامة أو مرتبطة بمشروع بحيث يتم تحديد المشروع وقت انشاء المهمة كما يمكن جعل المهمة خاصة بأحد المستخدمين ثم تحديد أسماء المستخدمين المراد ربطهم بالمهمة.

عند عرض المهمة سيتم الضغط على أيقونة عرض بجانب المهمة وستظهر صفحة المهمة مقسمة الى عدة أقسام:

# المهام

#### عرض المهمة:

#### اسم المهمة

#### المستندات التجارية

- **النشاطات** وتظهر جميع العمليات التي تخص المهمة مع إمكانية عمل تعليق لأحد المستخدمين بالضغط على أيقونة +
  - ومن ثم البريد الإلكتروني للمستخدم، وإرفاق المستندات اللازمة.

#### خيارات المهمة

- إدارة المشروع يتم اضافة مهمة الى مشروع من خلال الضغط على أيقونة ادارة مشروع ثم اختيار المشروع الذس سيتم ربط المهمة به ويتم ازالة مهمة من مشروع من خلال الضغط على ايقونة ادارة مشروع ثم الضغط على أيقونة ا ازالة من المشروع
- إدارة المستخدمين يتم اضافة أو تبديل أو ازالة مستخدم من مشروع من خلال الضغط على أيقونة ادارة المستخدمين خاصية التنبيهات تساعد في تنبيه المستخدم عند تعيين مهمة جديدة له.

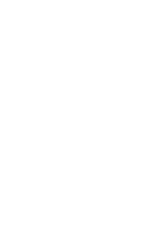

من قسم المبيعات يتم الضغط على علامة "+" أمام فواتير المبيعات ثم يتم إحخال بيانات فاتورة المبيعات ومن "معلومات إضافية" في أسفل فاتورة المبيعات يتم تحديد المهمة الذي تتبع له الفاتورة.

لإغلاق المهمة يتم الذهاب إلى صفحة المهام والضغط على أيقونة تعديل ومن ثم يتم تعديل الحالة من مفتوح إلى مغلق، والضغط على متابعة.

## المهام

## إضافة فواتير المبيعات والمشتريات لمهام المشروع:

#### إغلاق المهمة:

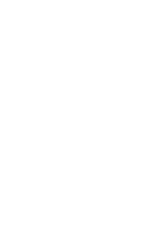

**إضافة مشروع**: يمكن اضافة مشروع وتفعيل خيار خاص عند الرغبة بجعل المشروع خاص بأحد المستخدمين ثم تحديد أسماء المستخدمين المراد ربطهم بالمشروع كما أن هناك امكانية إضافة مرفقات خاصة بالمشروع مثل العقد.

**عرض مشروع**: عند عرض المشروع سيتم الضغط على أيقونة عرض بجانب مشروع وستظهر لنا صفحة المشروع في جزئين بما تشمله من تفاصيل:

> **اسم المشروع :** تعرض مدى نسبة تقدم المشروع بالإضافة لبيانات توضح تفاصيل المشروع. **التفاصيل المالية**:

وع. شروع. بروع كما يمكن استعراض السند أو حذفه بعد ربطه

**النشاطات**: وتظهر جميع العمليات التي تخص المشروع مع إمكانية عمل تعليق لأحد المستخدمين بالضغط على أيقونة + ومن ثم البريد الإلكتروني للمستخدم، وإرفاق المستندات اللازمة.

# المشاريع

#### لوحة المتابعة وتنقسم إلى:

- قائمة الحخل ومن خلالها يتم استعراض قائمة الحخل الخاصة بالمشروع.
- الميزانية العمومية ويتم من خلال استعراض الميزانية العمومية للمشروع.
- المستندات التجارية ويمكن من خلاله إضافة المستند التجاري للمشروع كما يمكن استعراض السند أو حذفه بعد ربطه بالمشروع.

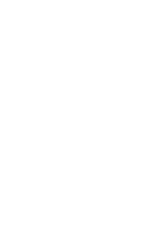

يمكن إضافة قوائم حسب ما يتطلبه المشروع، وتغيير الترتيب بالضغط المطول على الثلاث نقاط ومن ثم نقله ، كما يمكن إنشاء قائمة جديدة وتسمية القائمة الجديدة حيث أنه بعد إضافة المهمة يمكن نقل المهمة للقائمة التالية من خلال الضغط عليها وسحبها ، ويتغير لون التاريخ بشكل تلقائي حسب قرب موعد تسليم المهمة بين اللون الأخضر والأصفر والأحمر.

من قسم المبيعات يتم الضغط على علامة "+" أمام فواتير المبيعات ثم يتم إدخال بيانات فاتورة المبيعات ومن "معلومات إضافية" في أسفل فاتورة المبيعات يتم تحديد المشروع الذي تتبع له الفاتورة.

يمكن إضافة أو إزالة المستخدمين من المشروع من خلال الضغط على إدارة المستخدمين في كل مشروع.

# المشاريع

#### 2. المهام وتشمل قائة المهام للمشاريع

إضافة فواتير المبيعات والمشتريات لمهام المشروع:

#### إدارة المستخدمين في المشروع:

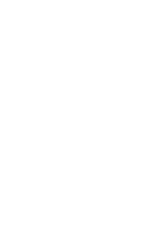

يمكن حذف مشروع من خلال الضغط على أيقونة أرشفة المشروع بجانب المشروع ثم الضغط على أيقونة أرشيف المشاريع أعلى الصفحة وأخيرا سيتم الضغط على أيقونة الحذف بجانب المشروع.

لإغلاق المشروع يتم الذهاب إلى صفحة المشاريع والضغط على أيقونة تعديل ومن ثم يتم تعديل الحالة من مفتوح إلى مغلق، والضغط على متابعة.

# المشاريع

#### حخف مشروع:

### إغلاق المشروع:

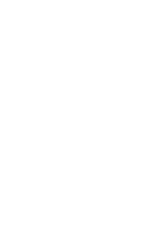

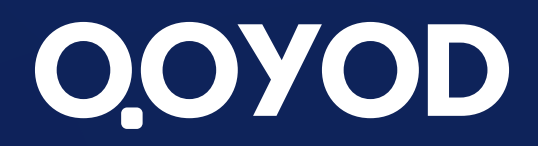

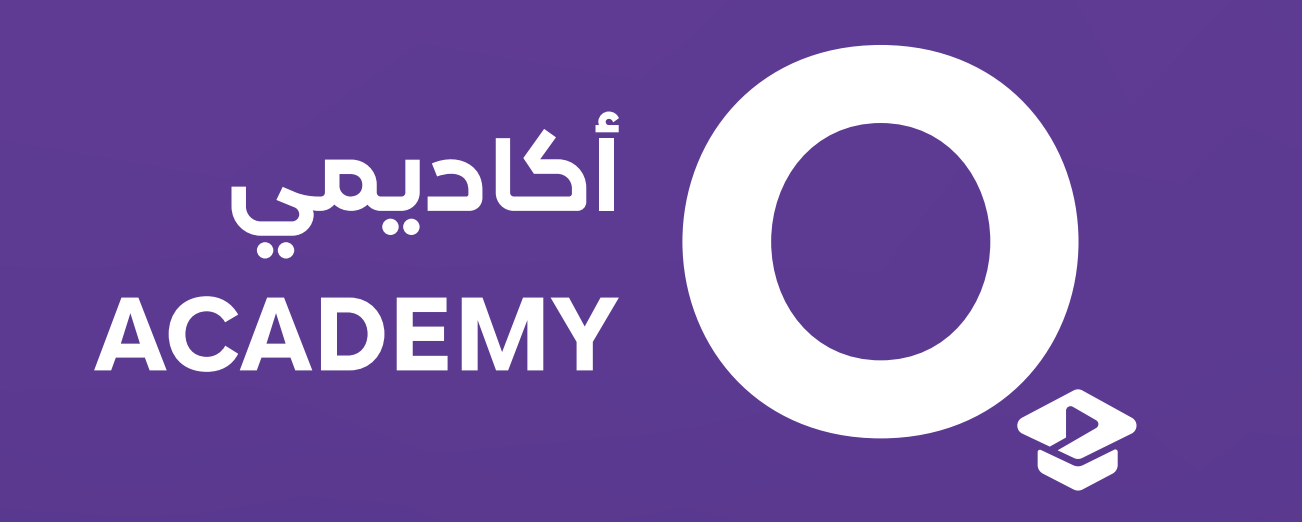

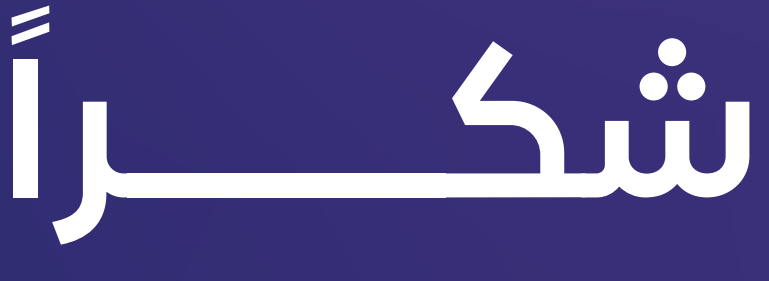

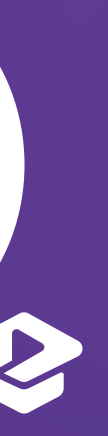